## Как создать логин и произвести авторизацию для входа на сайт Wilma suomi.fi

Логин необходимо создать на сайте Wilma. Для авторизации через сервер Suomi.fi, опекунам необходимо иметь персональный финский идентификационный номер. Если у вас нет персонального финского идентификационного номера или вы его забыли, то можете авторизироваться через сервер Suomi.fi, предварительно получив регистрационный ключ (код) от секретаря учебного заведения.

## Создать логин через сервис suomi.fi

1) Если у вас нет логина для входа на сайт Wilma города Лахти

- войти на сайт <u>https://lahti.inschool.fi/connect</u>
- ввести адрес электронной почты
- нажать кнопку «Отправить» (lähetä varmistusviesti) Подтверждающее сообщение
- дождаться письма на электронную почту и перейти по ссылке
- далее следуйте данной на сайте Wilma инструкции
- Внимание для учеников первого класса: в учебное заведение будет набрано Х количество учащихся.

Для создания логина и пароля просмотрите видеоинструкцию «kuvallisen ohjeen» (инструкции на стр. 1 – 4).

2) Если у вас уже есть логин на сайт Wilma города Лахти (если старшие братья и сестра учатся в учебных заведениях города)

- войти на сайт <u>https://lahti.inschool.fi</u>
- перейти авторизироваться на сайт Wilma
- найти в верхнем правом углу вкладку «Настройки» (Asetukset) и перейти «Права доступа» (Käyttöoikeudet)
- нажать кнопку «Добавление ролей» (Lisää rooli)
- **далее следуйте данной** на сайте Wilma **инструкции:** добавление ролей опекуна (huoltajaroolin lisääminen)

Для создания логина и пароля просмотрите видеоинструкцию «<u>kuvallisen ohjeen»</u> (инструкции на стр. 5 – 7).

3) Если у вас нет **персонального финского идентификационного номера** или **вы его забыли, то можете авторизироваться через сервер Suomi.fi**, предварительно получив с учебного заведения регистрационный ключ (код) для доступа на сайт Wilma. Контактную информацию учебных заведений вы найдете на интернет странице города Лахти: <u>https://www.lahti.fi/kasvatus-ja-koulutus/perusopetus/koulut/</u>

При возникновении проблем свяжитесь с секретарём учебного заведения, в котором будет учиться ваш ребенок. Контактную информацию учебных заведений вы найдете на интернет странице города Лахти: <u>https://www.lahti.fi/kasvatus-ja-koulutus/perusopetus/koulut/</u>